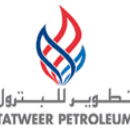

# TATWEER PETROLEUM – BAHRAIN FIELD DEVELOPMENT COMPANY W.L.L ("TATWEER")

# Instructions to View and Update Contractual Deliverable - Quick Reference

#### IMPORTANT:

Please note that iSupplier Portal registration, access and/or usage does not imply a contract, or intent to purchase goods or services from registered suppliers by Tatweer.

This quick reference describes how to access the key iSupplier Portal functionality to manage Contractual Deliverables related to Purchasing Documents, particularly how to view and/or update the Contractual Deliverables related information. Supplier users should use the iSupplier Portal User Handbook, the Frequently Asked Questions and iSupplier Portal Training Simulations at <a href="http://Suppliersupport.tatweerpetroleum.com">http://Suppliersupport.tatweerpetroleum.com</a> for information on how to use the iSupplier Portal.

The compliance monitoring functionality allows Tatweer to request and monitor specific supplier documentation/tasks related to a specific purchasing document. Tatweer can negotiate with the supplier to include specific documentation in terms and conditions to be delivered during the contract life, known as contractual deliverables. Tatweer will monitor the compliance of the contractual documentation. When the purchasing document is issued, the supplier can view all related deliverables and submit the requested documentation (In specific cases, documentation must be delivered to a 3rd Party by Tatweer's request). Tatweer will approve or reject the documentation. To manage contractual deliverable is used the iSupplier Portal deliverable management functionality.

Contractual Deliverable examples:

. Insurance Certificate (and policy) .

Performance Guarantee Bond

- . Material Certifications
- . ECCN Supplier's Item classification

Contractual deliverable documents administrated through the deliverable functionality do not change the Purchasing Document.

#### Notifications

- Contractual Deliverables Deliverable Notifications
  - If you have been defined as the Issue's Supplier Contact (Deliverable's Supplier Contact), you can receive the following automatic notifications according to the setup:
    - Deliverable Prior to Due Date (upcoming Contractual Deliverable's due date)
    - Deliverable Status Change (Information has been updated)
    - Deliverable Overdue
    - Notifications provide an abstract of the deliverable status information. However, it is needed to access the specific deliverable within the iSupplier Portal to view and open attachments or additional information.

| rom:<br>o:<br>ic:<br>ubject:            | Oxy - Notification - Staging [DreO<br>PWC TEST 1040<br>File Deliverable INSURANCE CER                                                                                  | xy_DneOxyINFT@oxy.com]<br>IIFICATE on Blanket Purchase Agreement 21000017359 has been submitted                                                              |                                                                                                    |                                                                                                    | Sent: Wed 11/02/2011 6: |
|-----------------------------------------|----------------------------------------------------------------------------------------------------|----------------------------------------------------------------------------------------------------|----------------------------------------------------------------------------------------------------|----------------------------------------------------------------------------------------------------|-------------------------|
| 🔄 Message                               | ATT00007gif (246 B)                                                                                                    | Notification Detail.html (502.B)                                                                                                    |                                                                                                    |                                                                                                    |                         |
| From Bos<br>To PW<br>Sent 03-<br>ID 530 | io, Ariel<br>C TEST1040<br>Nov-2011 01:08:33<br>14375                                                                                                    |                                                                                                    |                                                                                                    |                                                                                                    |                         |
| General I                               | nformation                                                                                                    |                                                                                                    | 92 - WSSW                                                                                                    |                                                                                                    |                         |
|                                         | Purchase O<br>Purchase<br>Ap                                                                                                    | Gder Kumber 210000172559<br>Grder Type Blanket Purchase Agreement<br>Sproved Date 02-Nov-2011<br>Status Approved<br>Comments TEST - CONTRACTUAL DELIVERABLES | Supplier Name<br>Buyer Name<br>Ship To Location<br>Currency                                                                  | ISupplierGoLiveTesting (do not use)<br>Bosio, Ariel Ernesto<br>PEC OCCIDENTAL PERMIAN LIMITED<br>US Dollar |                         |
| Deliverab                               | le Details                                                                                                    |                                                                                                    |                                                                                                    |                                                                                                    |                         |
| Deliver<br>Delive<br>Respor             | able Name INSURANCE CEP<br>stable Type Contractual<br>suble Party Supplier Organi<br>Supplier ISupplierGoLive<br>rent Status Submitted<br>Description Submit insurance | <pre>STIFICATE zation Testing (do not use) certificate according to terms and conditions requirements to XXXXXXXXXXXXXXXXXXXXXXXXXXXXXXXXXX</pre>            | Internal Organization Oil and Ga<br>Internal Contact: Boosio, Arte<br>Supplier Contact: Pwc Test II<br>Requester Pierce, Sar | s Corp<br>I Ernesto<br>140<br>a Barrientes                                                                 |                         |
| Due Date                                |                                                                                                    |                                                                                                    |                                                                                                    |                                                                                                    |                         |
| Due 1                                   | Due Date 19-Oct-20<br>Date Description Due 2 day                                                                                                    | 11<br>s after Blanket Agreement Start Date                                                                                                    |                                                                                                    |                                                                                                    |                         |
| Status His                              | story                                                                                                    |                                                                                                    |                                                                                                    |                                                                                                    |                         |
| Status<br>Submitted<br>Open             |                                                                                                    | Status Change Date<br>02-Nov-2011<br>02-Nov-2011                                                                                                    | Status Changed by<br>Pwc Testi 940                                                                                           |                                                                                                    |                         |

• Additionally, emails can be sent by the Tatweer's Contractual Deliverable coordinator to share the information with all supplier and Tatweer's personnel involved.

### View Contractual Deliverables and their statuses

- 1. ACCESS
  - o Login to Oracle iSupplier Portal.
    - . Enter your User name and password and click on the "Login" button.

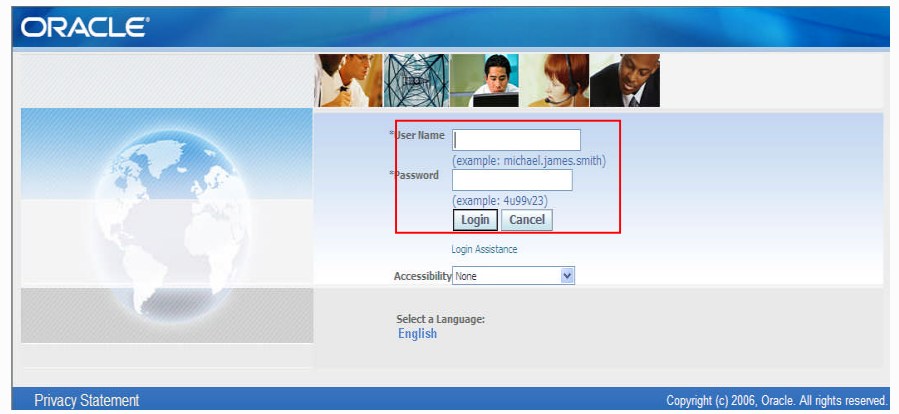

 Optionally - after login, if more than one access level has been assigned, select the appropriate level in the Oracle Applications Home Page. In this case, "Supplier User – Transactions" (update or view) or "Supplier Access – Full View) (only – view)

| Worklist                                                                                                    |                                                                |                                                                                                  |                                                                                                    |                                                                                                    |
|----------------------------------------------------------------------------------------------------|----------------------------------------------------------------|--------------------------------------------------------------------------------------------------|----------------------------------------------------------------------------------------------------|----------------------------------------------------------------------------------------------------|
|                                                                                                    |                                                                |                                                                                                  |                                                                                                    | Full List                                                                                                    |
| From                                                                                                    | Туре                                                           | Subject                                                                                          | Sent 🔻                                                                                                    | D                                                                                                    |
| Trehan, Varu                                                                                                    | In PO Appro                                                    | oval Standard Purchase Order 21000017349,0 requ                                                  | ires your acceptance 28-Oct-                                                                                                    | 2011                                                                                                    |
| TIP Vacation                                                                                                    | on Rules - F<br>st Access                                      | Redirect or auto-respond to notifications.<br>Specify which users can view and act upon your n   | otifications.                                                                                                    |                                                                                                    |
| and a second second sec | Worklist<br>From<br>Trehan, Varu<br>≪TIP Vacati<br>≪TIP Workli | Worklist<br>From Type<br>Trehan, Varun PO Appri<br>*TIP Vacition Rules -<br>*TIP Worklist Access | Worklist           From         Type         Subject           Trehan, Varun PO Approval Standard Purchase Order 21000017349.0 regu           "TIP Vacation Rules - Redirect or auto-respond to notifications."           "TIP Worklist Access - Specify which users can view and act upon your notification." | Worklist           From         Type         Subject         Sent *           Trehan, Varun PO Approval Standard Purchase Order 21000017349,0 requires your acceptance 28-Oct*         TIP Vacution Rules - Redirect or auto-respond to notifications.           *TIP Worklist Access         - Specify which users can view and act upon your notifications. |

• In the iSupplier Portal Home Page, click on "Orders" tab.

| Home Orders Shipments            | Regotiations Financ     | e Product Admin            |                      |             |          |        |                |             |
|----------------------------------|-------------------------|----------------------------|----------------------|-------------|----------|--------|----------------|-------------|
| Purchase Orders Agreent          | ents   Purchase History | Deliverables               |                      |             |          |        |                |             |
| Purchase Ordens                  |                         |                            |                      |             |          |        |                |             |
|                                  |                         |                            |                      |             |          |        |                | Export      |
| Views                            |                         |                            |                      |             |          |        |                |             |
| View All Purchase Orders         | •                       | Ga                         |                      |             |          |        | Adva           | nced Search |
| Select Order: Acknowledg         | e                       |                            |                      |             |          |        | Previous 1-25  | 👻 Neid 25 🛞 |
| Ope<br>Select PO Number Rev Unit | rating<br>Document Type | Description                | Order Date -         | Buyer.      | Currency | Status | Acknowledge By | Attachments |
| O 21000012173 1 Off a            | nd Gas Slanket          | EXAMPLE - LOGGING SERVICES | 05-Jul-2011 13:08:26 | Bono, Ariel | บรอ      | Open   |                |             |

 Option 1 – Access your related Contractual Deliverables - If you have been defined as the Issue's Supplier Contact (Deliverable's Supplier Contact), access all your related Issues by clicking on the "Deliverables" hyperlink. Then, populate the search criteria fields as needed and click on the "Go" button to access the information

| Home Orders Shipmen         | ts Negotiations Finan   | ce Product Admin                        |                 |                                                                                                    |                                                                                                    |                                                                                                    |        | -     |        |
|-----------------------------|-------------------------|-----------------------------------------|-----------------|----------------------------------------------------------------------------------------------------|----------------------------------------------------------------------------------------------------|----------------------------------------------------------------------------------------------------|--------|-------|--------|
| Punchase Orders Agreem      | ents   Purchase History | Deliverables                            |                 |                                                                                                    |                                                                                                    |                                                                                                    |        |       |        |
| Manage Deliverables         |                         |                                         |                 |                                                                                                    |                                                                                                    |                                                                                                    |        |       |        |
| Search                      |                         |                                         |                 |                                                                                                    |                                                                                                    |                                                                                                    |        |       |        |
|                             | Deliverable Name        |                                         |                 | Document Type                                                                                                    | ÷.                                                                                                    |                                                                                                    |        |       |        |
|                             | Status                  | -                                       |                 | Document Number                                                                                                    |                                                                                                    |                                                                                                    |        |       |        |
|                             | Due Date From           |                                         |                 |                                                                                                    |                                                                                                    |                                                                                                    |        |       |        |
|                             | Due Date To             |                                         |                 |                                                                                                    |                                                                                                    |                                                                                                    |        |       |        |
|                             | Go                      |                                         |                 |                                                                                                    |                                                                                                    |                                                                                                    |        |       |        |
| Indicates deliverable is ov | verdue 🎽 Indicates resp | consible party failed to perform the de | aliverable      |                                                                                                    |                                                                                                    |                                                                                                    |        |       |        |
|                             | Deliverable Type        | Document Type                           | Document Number | Party Name                                                                                                    | Contact                                                                                                    | Due Date                                                                                                    | Status | Alert | Update |
| Deliverable Name            |                         |                                         |                 | and the second second se | and the second second sec | the second second second second second second second second second second second second second second second se |        |       |        |

- Option 2 Access Contractual Deliverables related to a Purchasing Document All iSupplier Users with Supplier User – Transactions access level can access and update deliverables within any Purchasing Document. All iSupplier Users with Supplier User – Full View access level can access and only view deliverables within any Purchasing Document
  - 1. Click on the "Purchase Orders" Hyperlink,
  - 2. Search the applicable purchasing document by selecting a view option in the "View" dropdown and clicking on the "Go" button
  - 3. Access the specific Purchasing Document by clicking on the purchasing document number hyperlink.
  - 4. Alternatively, use the "Advance Search" button to search according to different criteria and then access the purchasing document by clicking on the purchasing document number hyperlink.

| Home Orders Shipments Negotiations Finance Product         | Admin                           |                      |                      |          |        |                |              |
|------------------------------------------------------------|---------------------------------|----------------------|----------------------|----------|--------|----------------|--------------|
| Purchase Orders Agreements Purchase History Deliverable    | 16                              |                      |                      |          |        |                |              |
| Purchase Orders                                            |                                 |                      |                      |          |        |                |              |
|                                                            |                                 |                      |                      |          |        |                | Export       |
| Views                                                      |                                 |                      |                      |          |        |                |              |
| View All Purchase Orders v Go.                             |                                 |                      |                      |          |        | Adv            | anced Search |
| Select PO Number Rev Operating Unit Document Type          | Description                     | Order Date           | Buyer                | Currency | Status | Acknowledge By | Attachments  |
| © 21000017359 Oil and Gas Corp Global Blanket Agreement    | TEST - CONTRACTUAL DELIVERABLES | 02-Nov-2011 08:04:19 | Bosin, Anel Emosto   | USD      | Open   |                |              |
| C 21008017352 0 Oil and Gas Corp Global Blanket Agreement  | test2                           | 31-Oct-2011 14:56:16 | Bosto, Ariel Emesto  | USD      | Open   |                |              |
| O 21000017354 0 Oil and Gas Corp Global Contract Agreement | test                            | 29-Oct-2011 22:55:06 | Bosio, Ariel Ernesto | U50      | Open   |                |              |

5. In the specific Purchasing Document screen, select the option "Manage Deliverables" in the "Actions" dropdown and click on the "Go" button.

|                                | Intel Anterspectation and  |                      |                            |      |     |       |               |                           |                   |
|--------------------------------|----------------------------|----------------------|----------------------------|------|-----|-------|---------------|---------------------------|-------------------|
| Home   Orders   Shipme         | nts   Negotiations   Finan | ce   Product   Admin |                            |      |     |       |               |                           |                   |
| Purchase Orders Agre           | ements Porchase History    | Delverables          |                            |      |     |       |               |                           |                   |
| Graeta Parcease proeta         |                            |                      |                            |      |     |       |               |                           |                   |
| Blanket Purchase Agreem        | enii: 21090017359, 0       |                      |                            |      |     |       |               |                           |                   |
| and the supression             |                            |                      |                            |      |     |       | Actio         | onii Manage Deliverabiles | • Go Export       |
| Order Information              |                            |                      |                            |      |     |       |               |                           |                   |
| General                        |                            | Terms and            | Conditions                 |      |     |       |               |                           |                   |
| Supplier                       | iSupplierGoLiveTesting (d  | o not Payner         | Terms Net                  |      |     |       |               |                           |                   |
| Suppler Site                   | Test                       |                      | Cartier                    |      |     |       |               |                           |                   |
| Address                        | Test                       |                      | FOB                        |      |     |       |               |                           |                   |
|                                | Test, TX Test              | Freight              | Terro                      |      |     |       |               |                           |                   |
| Euyer                          | Sosie, Anie Emerilo        | Shipping             | Control                    |      |     |       |               |                           |                   |
| Order Date                     | 02-Nov-2011 08:04:19       | Shin. To Ad          | Annes                      |      |     |       |               |                           |                   |
| Description                    | TEST - CONTRACTUAL         | andle to you         | Gress                      |      |     |       |               |                           |                   |
| Status                         | Gaet                       | Address              | 6 DESTA DRIVE              |      |     |       |               |                           |                   |
| Note to Supplier               |                            |                      | SUTTE 6000                 |      |     |       |               |                           |                   |
| Operating Unit                 | Oil and Gas Corp           |                      | HIDLAND, TX 79705          |      |     |       |               |                           |                   |
| Sourcing Document              |                            | Part To Add          | and d                      |      |     |       |               |                           |                   |
| Supplier Order Number          |                            | Mar 10 Plot          | (C)                        |      |     |       |               |                           |                   |
| Attachments                    | Rone                       | Address              | OCCIDENTAL PERMIAN LIMITED |      |     |       |               |                           |                   |
|                                |                            |                      | PO BOX 1747                |      |     |       |               |                           |                   |
|                                |                            |                      | ADDISON, TX 75001-1747     |      |     |       |               |                           |                   |
| P0 Details                     |                            |                      |                            |      |     |       |               |                           |                   |
| Show All Details   Hide All De | alu                        |                      |                            |      |     |       |               |                           |                   |
| Details Line T                 | /pe Item/Job               | Supplier Item        | Description                | UOM  | Qty | Price | Amount Status | Attachments               | Reason            |
| - <u>19100</u> 1 G             | iods                       |                      | TEST - DELIVERABLE         | EACH | 0   | 1     | Open          |                           |                   |
| Betwo in Orders: R mitage 0    | THE S                      |                      |                            |      |     |       | - 16-160      | Marca References          | * [75] [50004]    |
|                                |                            |                      |                            |      |     |       |               | AN manage delive adies    | Second [ cobout ] |

- From any of the two options above, the "Manage Deliverables" screen will be shown. There, it is possible to view the Contractual Deliverables and other requested Documents/ Actions. The deliverable functionality is also used to support the Issue Management and Quality Meetings Processes.
  - 1. Understand the information related to the Contractual Deliverable
    - Contact: Supplier's responsible person for delivering the Contractual Documentation.
      - Due Date: defined due date to correctly deliver the required Contractual Documentation. "Prior to" and "Overdue" automatic notifications are related to this date.
    - Status:
      - Open: Contractual Deliverable to be delivered or re-opened. If the alert icon is shown up means that it is overdue. Only Tatweer can create or re-opened Contractual Deliverable.
      - Submitted: Contractual Deliverable related documentation/information has been submitted/updated by the Supplier. Tatweer can also submitted documentation on behalf of the Supplier, if it was delivered by email or mail, or through 3<sup>rd</sup> Parties (ie. ISNetworld).
      - Rejected: Contractual Deliverable related documentation/information was verified by Tatweer and it is inaccurate, incomplete or no satisfactory. Only Tatweer can reject submitted information.
      - Completed: Contractual Deliverable related documentation/information was verified by Tatweer and it is satisfactory. Only Tatweer can set the complete status.
      - Cancelled: Contractual Deliverable not longer needed. Only Tatweer can set the complete status.
    - Alert icon: it is shown if it is overdue.
    - Party Name: Who is responsible for delivering the Contractual Deliverable documentation/information. If it is the supplier, the "Update pencil icon" (last column) will be enabled to allow the supplier to submit the appropriate information. Otherwise, "Update pencil icon" will be disabled, the responsible party is Tatweer, but the supplier can access the information by clicking on the applicable "Deliverable Name" hyperlink

| Home Orders Shipments Negol                                                                                 | tiations Finance Product Adm                                                           | in                                                                                                    |                 |                                                                         |                                      |                   |        |
|----------------------------------------------------------------------------------------------------|----------------------------------------------------------------------------------------|----------------------------------------------------------------------------------------------------|-----------------|-------------------------------------------------------------------------|--------------------------------------|-------------------|--------|
| Purchase Orders Agreements                                                                                  | Purchase History Deliverables                                                          |                                                                                                    |                 |                                                                         |                                      |                   |        |
| Orders: Purchase Orders > View Orde                                                                         | er Details >                                                                           |                                                                                                    |                 |                                                                         |                                      |                   |        |
| Blanket Purchase Agreement: 210000                                                                          | 17359:Manage Deliverables                                                              |                                                                                                    |                 |                                                                         |                                      |                   |        |
| TIP This page only shows deliverables                                                                       | e 🛪 Indicates responsible party fails                                                  | ed to perform the deliverable                                                                                                    |                 | 12/17/22/07                                                             | 12012                                | 19 <b>1</b> 9-107 |        |
| Deirverable Name                                                                                            | Deliverable Type                                                                       | Party Name                                                                                                    | Contact         | Due Date                                                                | Status                               | Alert             | Updati |
|                                                                                                    |                                                                                        |                                                                                                    | stream in and t |                                                                         |                                      |                   |        |
| INSURANCE CERTIFICATE                                                                                       | Contractual                                                                            | ISupplierGoLiveTesting (do not use)                                                                                                    | Pwc Test1040    | 19-Oct-2011                                                             | Open                                 | A                 | 1      |
| INSURANCE CERTIFICATE<br>ISSUE - MATERIAL DELIVERY                                                          | Centractuel<br>Centractuel                                                             | ISupplierGoLiveTesting (do not use)<br>ISupplierGoLiveTesting (do not use)                                                                                                    | Pwc Test1040    | 19-00:-2011<br>18-Dec-2011                                              | Open<br>Open                         | 4                 | 1      |
| INSURANCE CERTIFICATE<br>ISSUE - MATERIAL DELIVERY<br>QUALITY MEETING                                       | Contractual<br>Contractual<br>Contractual                                              | ISupplierGoLiveTesting (do not use)<br>ISupplierGoLiveTesting (do not use)<br>ISupplierGoLiveTesting (do not use)                                                                                    | Pwc Test1040    | 19-0d-2011<br>18-Dec-2011<br>01-Apr-2012                                | Open<br>Open<br>Open                 | A                 | 1      |
| INSURANCE CERTIFICATE<br>ISSUE - MATERIAL DELIVERY<br>QUALITY MEETING<br>QUALITY MEETING                    | Contractual<br>Contractual<br>Contractual<br>Contractual                               | ISupplierGoLveTesting (do not use)<br>ISupplierGoLveTesting (do not use)<br>ISupplierGoLveTesting (do not use)<br>ISupplierGoLveTesting (do not use)                                                 | Pwc Test1040    | 19-0xt-2011<br>18-Dec-2011<br>01-Apr-2012<br>01-Oct-2012                | Open<br>Open<br>Open<br>Open         | 4                 | 1111   |
| RESUBANCE CERTIFICATE<br>1950E - MATERIXI DELIVERY<br>OUALITY MEETING<br>QUALITY MEETING<br>OUALITY MEETING | Contractuel<br>Contractuel<br>Contractuel<br>Contractuel<br>Contractuel<br>Contractuel | EsupplierSol.verTesting (do not use)<br>EsupplierSol.verTesting (do not use)<br>EsupplierSol.verTesting (do not use)<br>EsupplierSol.verTesting (do not use)<br>EsupplierSol.verTesting (do not use) | Pwc Tedl040     | 19-0xt-2011<br>18-Dec-2011<br>01-Apr-2012<br>01-0xt-2012<br>01-Apr-2013 | Open<br>Open<br>Open<br>Open<br>Open | 4                 | 1111   |

## 2. ACCESS THE INFORMATION (SCREEN ABOVE)

- Option 1: Click on the Contractual Deliverable related "Update" pencil icon if enabled.
- Option 2: Click on the applicable "Deliverable Name" hyperlink if the supplier is the responsible for delivering the documentation/information. The "View Deliverable" screen will provide the "Update" button on the top right to update it as needed. Otherwise, supplier can only view the data.
- Once reviewed, click on the "Return to XXX Manage Deliverables" hyperlink at the bottom of the screen to return to the previous webpage and continue working on another deliverable as needed.

# 3. SUBMIT INFORMATION

 After accessing the "Update" deliverable screen according to the options above, submit the action items related information/ documentation

| Home Orders Shipmen      | ts Negotiations Finance Product Admin                                                                                                    |                 |                                         |               |
|--------------------------|----------------------------------------------------------------------------------------------------|-----------------|-----------------------------------------|---------------|
| Purchase Orders Agree    | ements   Purchase History   Deliverables                                                                                                    |                 |                                         |               |
| Home > View Order Detail | s > iSupplier Portal, Beliverables >                                                                                                    |                 |                                         |               |
| Blanket Purchase Agreems | ent 21000017359: Update Deliverable                                                                                                    |                 |                                         |               |
|                          | Delverable Name INSURANCE CERTUTICATE<br>Dee Date 19-0ct-2011<br>Description Submit Insurance certificate accordin<br>Terrere and conditions randoments to | 9 to *          | Status Open +<br>Status Open<br>Notes / | Cancel Apply  |
|                          | XXXXXXXXXXXXXXXXXXXXXXXXXXXXXXXXXXXXXX                                                                                                    | 16<br>          |                                         |               |
| Attachments              |                                                                                                    |                 |                                         |               |
| Add Attachment           |                                                                                                    |                 |                                         |               |
| Title                    | Type Description                                                                                                    | Last Updated By | East Updated                            | Update Delete |
| No results found.        |                                                                                                    |                 |                                         |               |
| Status History           |                                                                                                    |                 |                                         |               |
| Details Status           | Status Change Date                                                                                                    |                 | Status Changed by                       |               |
| 🖻 Hide Open              | 02-Nov-2011                                                                                                    |                 |                                         |               |
|                          | Notes                                                                                                    |                 |                                         |               |
|                          |                                                                                                    |                 |                                         |               |
|                          |                                                                                                    |                 |                                         | Cancel Anohr  |

"Description" field

- IMPORTANT: the information in this field will inform and determine how and what documentation/information the supplier must submit:
  - Option 1 Directly submit the documentation/information through the iSupplier Portal
    - Option 2 Submit the information/Documentation to a 3<sup>rd</sup> Party. Then,
      - Supplier must submit the documentation to the 3<sup>rd</sup> Party.
      - 3<sup>rd</sup> Party will notify to Tatweer (and, as needed, to Supplier) the status of the documentation.
      - Tatweer will update the deliverable status (with or without the documentation).
      - If "Rejected" by Tatweer, Supplier will need to re-submit the documentation to the 3rd Party.

Note: Supplier should directly re-submit the documentation to the 3<sup>rd</sup> Party as soon as it is informed of any deviation without waiting until Tatweer updates the deliverable status. Note: In USA, it is applicable to ISNetworld Insurance Certification Control.

- "Status" dropdown: Change the status from "Open" to "Submitted".
- "Notes" Field: explain/summarize the documentation/information provided, new attached documentation, actions taken or to be taken, actions results, inquiries, clarifications, etc.
  - Note: if information is in the field, it is information/clarification provided to the Supplier, just read it and overwrite it (it will show up in the status history).
- "Status History" Section: click on the "show" hyperlinks to access the specific previous notes.
- "Attachments" section:
  - Important: supplier can only add attachments. Deletions or updates are not allowed. If any mistakes, add the right file and ask Tatweer to delete the wrong one. Use the note field to request it.
  - View Attachments: Open and download the existing attachments by clicking on the attachment name hyperlink.
  - o Upload Attachments: Click on the "Add Attachment" button

| 141 (A) |       |       |
|---------|-------|-------|
|         |       |       |
|         |       |       |
| rowsa   |       |       |
|         |       |       |
|         |       |       |
|         |       |       |
|         |       |       |
|         |       |       |
| B       | itowa | itowa |

- "Title" field: enter the file name
- "Description" field: describe/summarize the file content as clear as possible.
  - "Define Attachment" section:
    - To attach a file: select the Type "File" round button, click on the "Browse.." button and search the file in your computer.
    - To attach an URL: select the Type "URL" round button, enter (or paste) the applicable URL address (it must not be a supplier internal webpage, Tatweer must have access to it).
    - To attach a Text: select the Type "Text" round button, enter (or paste) the applicable Text. It is applicable to short information without pictures or tables.
- Click on "Apply" button to return the specific deliverable screen or click on "Add Another" button to continue attaching documentation by repeating the steps above.
- Verify that the status is "Submitted", notes are right and attachments are there

| Nome Orders Shipments Negotiations F<br>Purchase Orders Agreements Purchase Hu<br>Home > View Order Details > iSupplier Portal                                                                                                    | inance Prod<br>story Deliv<br>Deliverables >                               | uct Admin <b>part</b> erables                                                         |                                                                                                |                     |        |          |
|----------------------------------------------------------------------------------------------------|----------------------------------------------------------------------------|---------------------------------------------------------------------------------------|------------------------------------------------------------------------------------------------|---------------------|--------|----------|
| Confirmation<br>Attochment INSURANCE CERTIFICATE has been a                                                                                                    | dded successfu                                                             | ly but not committed; it would b                                                      | e committed when you commit the rest of the current tr                                         | unsortion.          |        |          |
| Blanket Purchase Agreement 21000017359: Upda                                                                                                    | te Deliverable                                                             | 6                                                                                     |                                                                                                |                     |        | 10       |
| Deliverable Name<br>Due Date<br>Description                                                                                                    | INSURANCE C<br>19-Oct-2011<br>Submit insure<br>terms and con<br>X000000000 | ERTIFICATE<br>noe certificate according to *<br>iditions requirements to<br>socococc. | Current Status Submitted +<br>Current Status, upper<br>Notes Insurance cert<br>required. See J | ficate submitted as | Ca     | ncel App |
| Attachments                                                                                                    |                                                                            |                                                                                       |                                                                                                |                     |        |          |
| Add Attachment                                                                                                    |                                                                            |                                                                                       |                                                                                                |                     |        |          |
| Title                                                                                                    | Type                                                                       | Description                                                                           | Last Updated By                                                                                | Last Updated        | Update | Delete   |
| NAME AND ADDRESS OF TAXABLE ADDRESS OF TAXABLE ADDRESS OF TAXAB | intia                                                                      |                                                                                       | ENICTEST (040/8V4HOO COM                                                                       | 07-41000 2011       |        |          |

• The "Manage deliverables" screen will show the deliverable status updated (Submitted).

| Punchase Orders   Agreements  <br>Home > View Order Details >                                                                                                    | Purchase History   Deliverables                                                                                                    |                                                                                                    |                          |                                                                                                    |                                                     |                        |                            |
|----------------------------------------------------------------------------------------------------|----------------------------------------------------------------------------------------------------|----------------------------------------------------------------------------------------------------|--------------------------|----------------------------------------------------------------------------------------------------|-----------------------------------------------------|------------------------|----------------------------|
| Confirmation<br>Deliverable INSURANCE CERTIFICAT                                                                                                    | 'E has been updated.                                                                                                    |                                                                                                    |                          |                                                                                                    |                                                     |                        |                            |
| Blanket Purchase Agreement: 21000                                                                                                    | 017359:Manage Deliverables                                                                                                    |                                                                                                    |                          |                                                                                                    |                                                     |                        |                            |
|                                                                                                    |                                                                                                    |                                                                                                    |                          |                                                                                                    |                                                     |                        | Ok                         |
| TIP This page only shows deliverable<br>indicates deliverable is overde                                                                                                    | s for the latest approved version.<br>ie × Indicates responsible party                                                                                                    | failed to perform the deliverable                                                                                                    |                          |                                                                                                    |                                                     | Submitted              |                            |
| TIP This page only shows deliverable<br>indicates deliverable is overdu<br>Policierable Mana                                                                                                    | s for the latest approved version.<br>Je X Indicates responsible party<br>Oolsuscable Type                                                                                                    | failed to perform the deliverable<br>Party Name                                                                                                    | Contact                  | Due Date                                                                                           | Statur                                              | Submitted<br>Alignetic | Updates                    |
| TIP This page only shows deliverable the indicates deliverable is overdu Deliverable Manico INSURANCE CERTIFICATE                                                                                                    | s for the latest approved version.<br>ie X Indicates responsible party<br>Outpossible Type<br>Contractuel                                                                                                    | foiled to perform the deliverable<br>Party Name<br>SupplierGoLiveFesting (do not use)                                                                                                    | Contact<br>Pwc Tast1040  | 000 Oata<br>19-0ct-2011                                                                            | Statue<br>Submitted                                 | Submitted<br>Albert    | updata.                    |
| TIP This page only shows deliverable Indicates deliverable is overde Ositivariable Manie INSURANCE CERTIFICATE EISUE - MATERIAL DELIVERY                                                                                                   | s for the latest approved version.<br>Indicates responsible party<br>Contractual<br>Contractual                                                                                                    | folied to perform the definerable<br>Ranky Manno<br>iSupplerGativeTasting (do not use)<br>iSupplerGativeTasting (do not use)                                                                                                    | Princ Test1040           | Dus Date<br>19-Oct-2011<br>18-Dec-2011                                                             | Statue<br>Submitted<br>Open                         | Submitted<br>Aliset    | - Updata -                 |
| TIP This page only shows deliverable  The This page only shows deliverable  The This page only shows deliverable  The This page of the the the the the the the the the the                                                                 | s for the latest approved version.<br>term Tridicates responsible party<br>Defounded Type<br>Contractual<br>Contractual<br>Contractual                                                                               | folled to perform the deliverable<br>Darity Mano-<br>iSupplerGel.veTesting (do not use)<br>SupplerGel.veTesting (do not use)<br>SupplerGel.veTesting (do not use)                                                                             | Princ Test1040           | Due Date<br>19-Oct-2011<br>18-Dec-2011<br>01-Apr-2012                                              | Statur<br>Submitted<br>Open<br>Open                 | Submitted<br>Alforet   | Updates<br>                |
| TIP This page only shows deliverable     Judicates deliverable     Judicates deliverable is overd     Deliverable flueso     Indicates file     Society fluest     Society fluest     Society fluest     Society fluest     Society fluest | s for the latest approved version.<br>Market Seconsible party<br>Detroarship approved to the seconsible party<br>Contractual<br>Contractual<br>Contractual<br>Contractual                                            | Toted to perform the deliverable<br>Distry Hamo<br>StupplerGet.veTesting (do not use)<br>StupplerGet.veTesting (do not use)<br>StupplerGet.veTesting (do not use)                                                                             | Contact<br>Pric Test1040 | Due Oate<br>19-Oct-2011<br>18-Dec-2011<br>01-Apr-2012<br>01-Oct-2012                               | Status<br>Submitted<br>Open<br>Open<br>Open         | Submitted<br>Askiet    | 0pdates<br> <br> <br> <br> |
| TEP This page only shows deliverable<br>and cates deliverable is overdy<br>Declaratable known<br>INCURANCE CENTERCATE<br>ESSUE - MATERIAL DELIVERY<br>QUALITY MEETING<br>QUALITY MEETING                                                   | s for the latest approved version.<br>version of the latest approved version.<br>Notices responsible party<br>Notices the latest approved<br>Contractual<br>Contractual<br>Contractual<br>Contractual<br>Contractual | Tabled to perform the deliverable<br>Posty Name<br>ISupplerGet.veTexting (do not use)<br>ISupplerGet.veTexting (do not use)<br>ISupplerGet.veTexting (do not use)<br>ISupplerGet.veTexting (do not use)<br>ISupplerGet.veTexting (do not use) | Contact<br>Pwc Test1040  | Due Oate<br>19-Oct-2011<br>18-Dec-2011<br>01-Apr-2012<br>01-Oct-2012<br>01-Oct-2012<br>01-Apr-2013 | Statur<br>Submitted<br>Open<br>Open<br>Open<br>Open | Submitted<br>Algorit   | 0pdota<br>1<br>1<br>1<br>1 |

An automatic email notification will be sent to the Tatweer Deliverable Requestor and Internal Contact to
notify the change of status. These Tatweer Personnel will review the information submitted and will change
the status to "Rejected" to ask more information or "Completed" to indicate that the Contractual Deliverable
was successfully delivered.